## PREP - Processing Transactions on Behalf of a Cardholder

1. Login to PREP and go to User Administration

| Ohio | PREEP<br>Payment Card<br>Reconciliation Portal |                                                        |
|------|------------------------------------------------|--------------------------------------------------------|
|      | We                                             | lcome to the State of Ohio Pcard Reconciliation Portal |
|      |                                                | Transactions                                           |
|      |                                                | Transaction History                                    |
|      |                                                | Supervisor Delegation                                  |
|      |                                                | Queue Administration                                   |
|      |                                                | User Administration                                    |
|      |                                                | Unmerge                                                |
|      |                                                | Cardholder Exception                                   |
|      |                                                | Reports                                                |
|      |                                                | Upload OhioLearn Training Status File                  |

2. Search for the user by entering employee ID or last name

| Ohio        | Payment Card<br>Reconciliation Portal                    |
|-------------|----------------------------------------------------------|
| ':30 AM.    |                                                          |
| û Main Menu | User Administration                                      |
|             | Search for User Enter all or partial search information. |
|             | State of Ohio User ID 10008873                           |
|             | Email                                                    |
|             | Last Name                                                |
|             | First Name                                               |
|             | C Search                                                 |

3. Click 'Select' in the row where the user's information is found

| Search for User                          |           |            |                       |              |  |
|------------------------------------------|-----------|------------|-----------------------|--------------|--|
| Enter all or partial search information. |           |            |                       |              |  |
| State of Ohio User ID 10008873           |           |            |                       |              |  |
| Email                                    |           |            |                       |              |  |
| Last Name                                |           |            |                       |              |  |
| First Name                               |           |            |                       |              |  |
|                                          |           |            |                       |              |  |
|                                          |           |            |                       |              |  |
| eMail/UserId                             | Last Name | First Name | State of Ohio User ID | Phone Number |  |
| Select ason.Bartholow@obm.ohio.go        | Bartholow | Jason      | 10008873              |              |  |
| ⊕ Add New User                           |           |            |                       |              |  |

4. Remove the Cardholder role by clicking 'Deactivate' on the row for the Cardholder role

| ess       |
|-----------|
|           |
| eactivate |
|           |

## 5. Choose whether to notify the user

|   | Send User Email Notification? |
|---|-------------------------------|
| _ | OYes ONo                      |

6. Go back to the Main Menu and click on the Cardholder Exceptions button

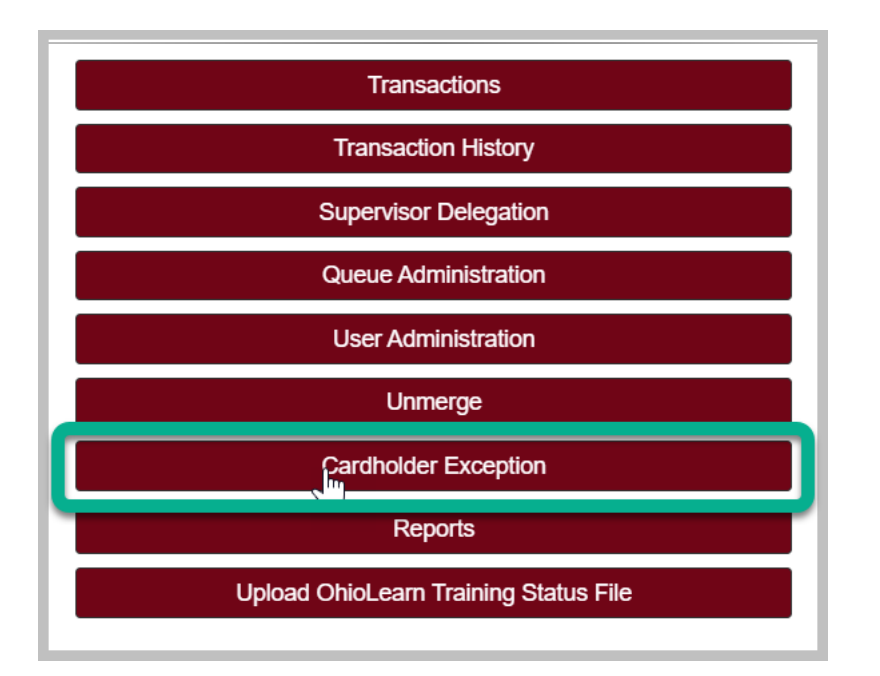

7. On the left side of the grid there are two pencil icons. Click the pencil in the first column in the row for the cardholder's transaction

|   |   | Action | dd User | Cardholder<br>Name | Employee ID | Transaction<br>Date | Transaction<br>Amount | Merchant Name          |
|---|---|--------|---------|--------------------|-------------|---------------------|-----------------------|------------------------|
|   |   |        | -       | ×                  | ×           | ×                   | ×                     | ×                      |
|   |   | ſĥn    |         | Cason, Pearl       | 10045588    | 9/24/2021 12        | 308.55                | ENGINEER SUPPLY LLC    |
|   |   | 9      |         | Cason, Pearl       | 10045588    | 9/27/2021 12        | 155                   | SQ *WHITE OAK ENVIRONM |
| 3 |   | 1      | 1       | Green, D Keith     | 10007311    | 9/15/2021 12        | 127.69                | PERKINELMER HEALTH     |
| 4 | - | 1      | 1       | Green, D Keith     | 10007311    | 9/15/2021 12        | -127.69               | PERKINELMER HEALTH     |
|   |   | ·      |         |                    |             | ान रन               | Page 1 of 1           | ▶> ▶1 10 <b>∨</b>      |

8. From here, you can select the queue and enter the Item/Service Description

| New Transaction          |                     |    |  |
|--------------------------|---------------------|----|--|
| Details                  |                     |    |  |
| Transaction Date         | 09/24/2021          |    |  |
| Transaction Amount       | 308.55              |    |  |
| Merchant                 | ENGINEER SUPPLY LLC |    |  |
| Approval Queue           | *~                  |    |  |
| Item/Service Descriptior | *                   |    |  |
|                          |                     |    |  |
|                          | ③ Ne:               | xt |  |

## 9. Click Next

| New Transaction          |                     |  |  |  |
|--------------------------|---------------------|--|--|--|
| C Details                |                     |  |  |  |
| Transaction Date         | 09/24/2021          |  |  |  |
| Transaction Amount       | 308.55              |  |  |  |
| Merchant                 | ENGINEER SUPPLY LLC |  |  |  |
| Approval Queue           | *~                  |  |  |  |
| Item/Service Description | *                   |  |  |  |
|                          |                     |  |  |  |
|                          |                     |  |  |  |

## 10. On the next screen, Add Documents and click to 'Approve' the transaction

|                                           | Cardholder Transaction                                                       |
|-------------------------------------------|------------------------------------------------------------------------------|
| Summary<br>ENGINEER SUPPLY LLC            | 血                                                                            |
| Transaction Date 9/24/2021                | Amount \$308.55                                                              |
| Item/Service Description Supplies for lab |                                                                              |
| Approval Queue DES                        | Cardholder Cason, Pearl                                                      |
|                                           | Current State Awaiting Approval                                              |
| Edit                                      | ** C                                                                         |
| - Documentation                           |                                                                              |
| ⊕ Add Files     IPcard Invoice.jpg        | 10/14/2021 11:12:40 AM 🔟                                                     |
|                                           |                                                                              |
| Supplier                                  |                                                                              |
| Line/Distribution                         |                                                                              |
| Action                                    | Last Action New From Bank by System Event<br>Current State Awaiting Approval |

- 11. When the user returns, go to User Administration and reactivate the Cardholder role
- 12. Process complete